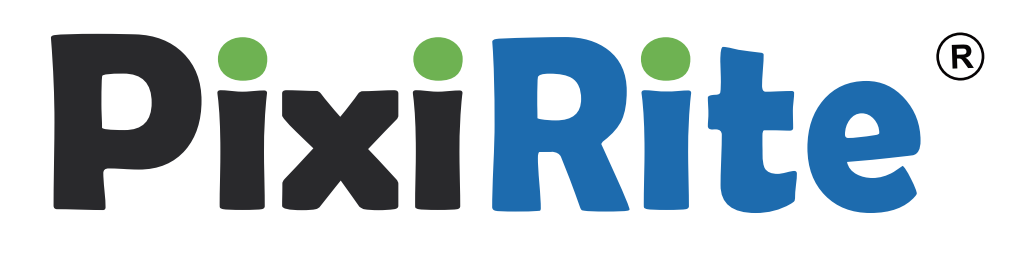

# Installation and Activation Manual for PixiRite

Copyright by MicroJet Technology Co., Ltd.

Software Version: 5.2.1

This document shall not be distributed without the permission of MicroJet Technology Co., Ltd.

### Preface

PixiRite is a software to improve your 3D Files for 3D Printing . This Manual will guide you to finish the Installation and Activation step by step.

**PixiRite**<sup>®</sup> is a trademark of MicroJet Technology Co., Ltd. , This software version is customized by netfabb GmbH.

PixiRite is able to used in certain 3D Printers, to provide full-color editing, repairing and modification.WRL(VRML 2.0) file format is easy to used in ComeTrue<sup>®</sup>, addwii<sup>®</sup> or certain 3D printers.

## Contect

| Installation of PixiRite | <br>3  |
|--------------------------|--------|
| Activation of PixiRite   | <br>.6 |

#### **System Requirement**

\*Win XP, Win 7 32bit, Win 7 64bit, Win 8, \*2 GHz Processor and 2 GB RAM \*100 MB Disk Space \*Open-GL 3.X compatible Graphic Card recommended

## **Chapter 1**

### **Installation of PixiRite**

For installing and activating PixiRite on your computer, you can buy PixiRite CD or Download from the ComeTure website. (<u>http://www.cometrue3d.com/</u>), choose an operating system that fit your computer, to acquire the **Serial** and **Voucher**.

The installer opens a dialog which guides you through your installation. In the first window, you can select the language of the installation: English, German, Russian, Czech or Chinese. You can check a box to look online for updates. The language of the software itself can be changed later on in the settings. When you are finished, click "**Continue**" (*Figure 1.2*).

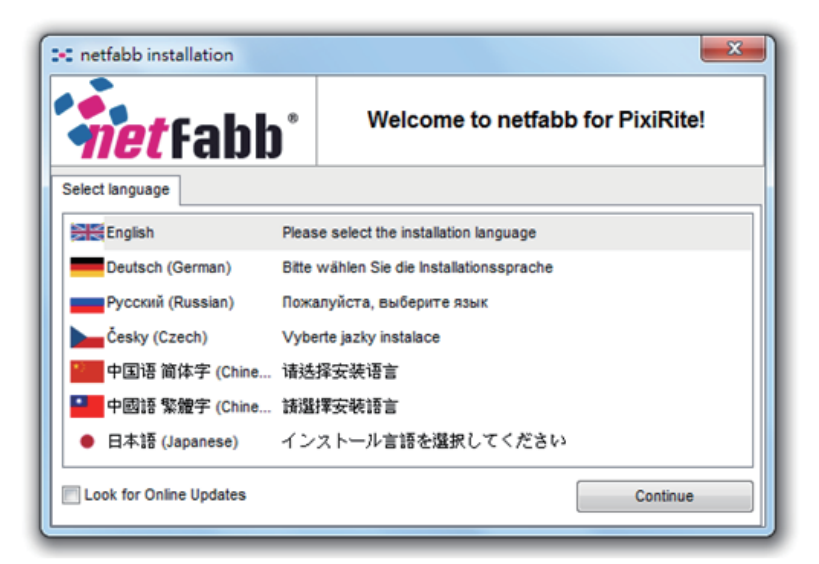

Figure 1.1: First, choose a language.

Please read the terms and conditions of the use of PixiRite and accept them in order to continue (*Figure 1.2*). Then, you can enter your settings. You can install PixiRite only for the current user or for all users on your computer. Next, enter an installation directory and tick the respective boxes to create a start menu entry or link STL files automatically to PixiRite (*Figure 1.3*).

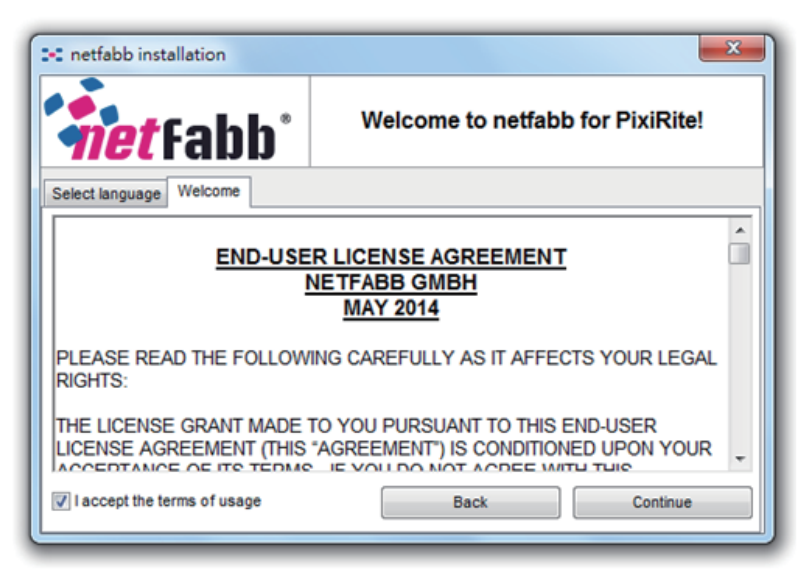

Figure 1.2: Read the terms and conditions.

| C netfabb installation                                                                                                    |                                  |  |  |  |
|----------------------------------------------------------------------------------------------------|----------------------------------|--|--|--|
| <b>net</b> fabb <sup>°</sup>                                                                                                    | Welcome to netfabb for PixiRite! |  |  |  |
| Select language Welcome Settings                                                                                                    | s                                |  |  |  |
| The current user does have administration rights. Please choose, if you want to install netfabb for all users. <ul> <li>Install netfabb for current user only</li> <li>Install netfabb for all users (not recommended)</li> </ul> |                                  |  |  |  |
| Please enter the installation directory:                                                                                                    |                                  |  |  |  |
| C:\Users\A02227\AppData\Roaming\netfabb Private                                                                                                    |                                  |  |  |  |
| Create a start menu entry.                                                                                                    |                                  |  |  |  |
|                                                                                                    | Back Continue                    |  |  |  |

Figure 1.3: : Choose the settings for your installation.

When you click **"Continue"**, PixiRite will be installed in you computer .When it shows **"Installation successful"** the program files are extracted and the system is installed. Please click "Continue"(*figure 1.4*) and choose **"Finish"** to finish the installation. (*figure 1.5*)

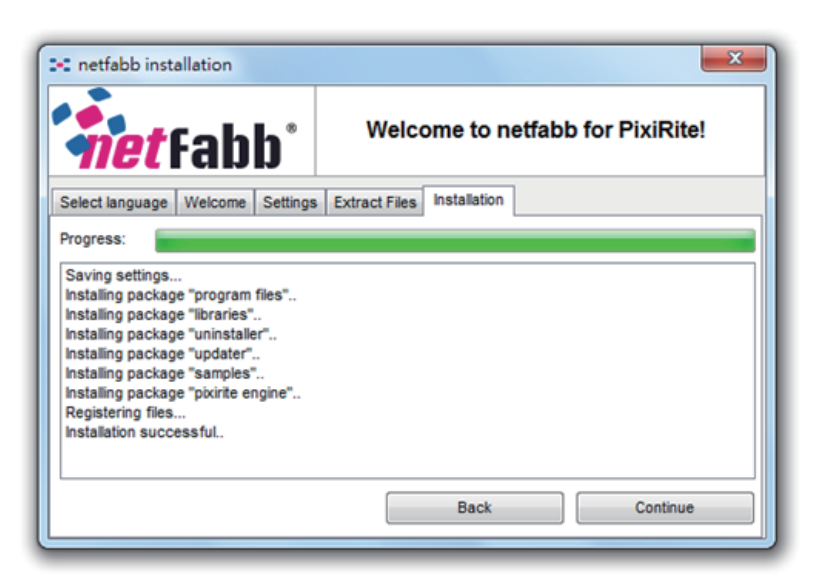

Figure 1.4: PixiRite will be installed in you computer

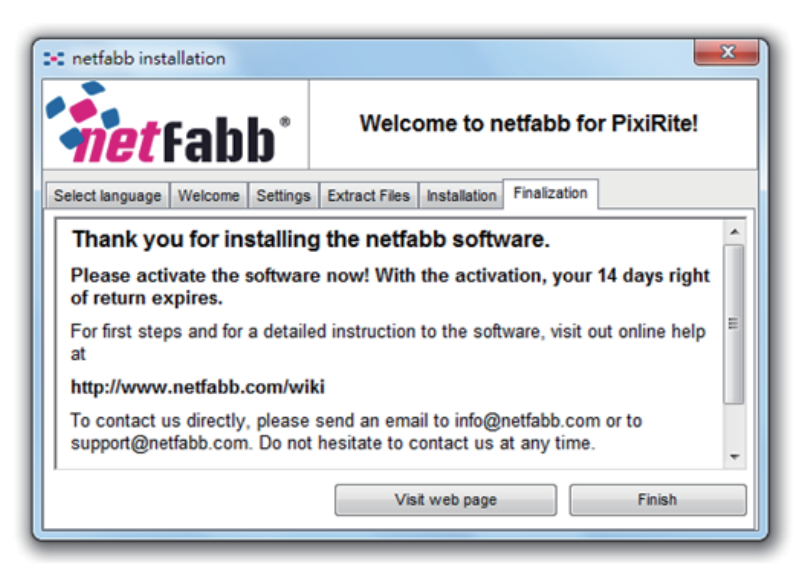

Figure 1.5: The program files are extracted and installed

## **Chapter 2**

### **Activation of PixiRite**

After the installation, you can continue and activate PixiRite. the activation will let the software to operate smoothly in your computer. You can continue the installation (*Figure 1.3*) or open the PixiRite on the start menu.When you start PixiRite for the first time, you'll need to fill in Voucher to activate software. (*Figure 2.1*)

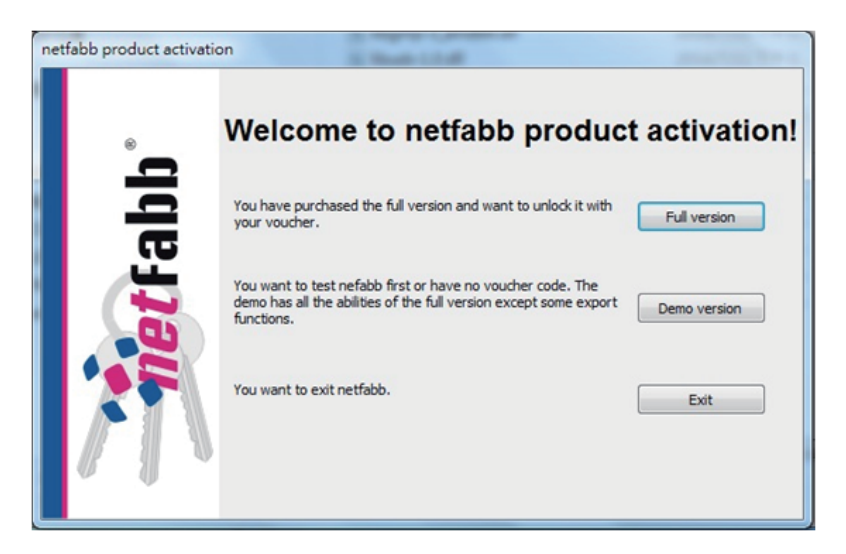

Figure 2.1: Activate PixiRite

If you have bought this software, Please choose the "*Full version*" to unlock it with your voucher, Fill in your Name, Company/Institution, E-mail, Serial number and Voucher code to the following Blank. (*Figure 2.2*)

If you have an internet connection on your computer, please choose "Activate online" (*Figure 2.2*) to finish the activation. (*Figure 2.2*)

| netfabb product activation |                                                                                        |      |  |  |  |
|----------------------------|----------------------------------------------------------------------------------------|------|--|--|--|
| 8                          | Get unlock code for full version Please enter your registration data and voucher code: |      |  |  |  |
| <b>fabb</b>                | Name:                                                                                  | ter. |  |  |  |

Figure 2.2: Choose the Activate online" to finish the activation.

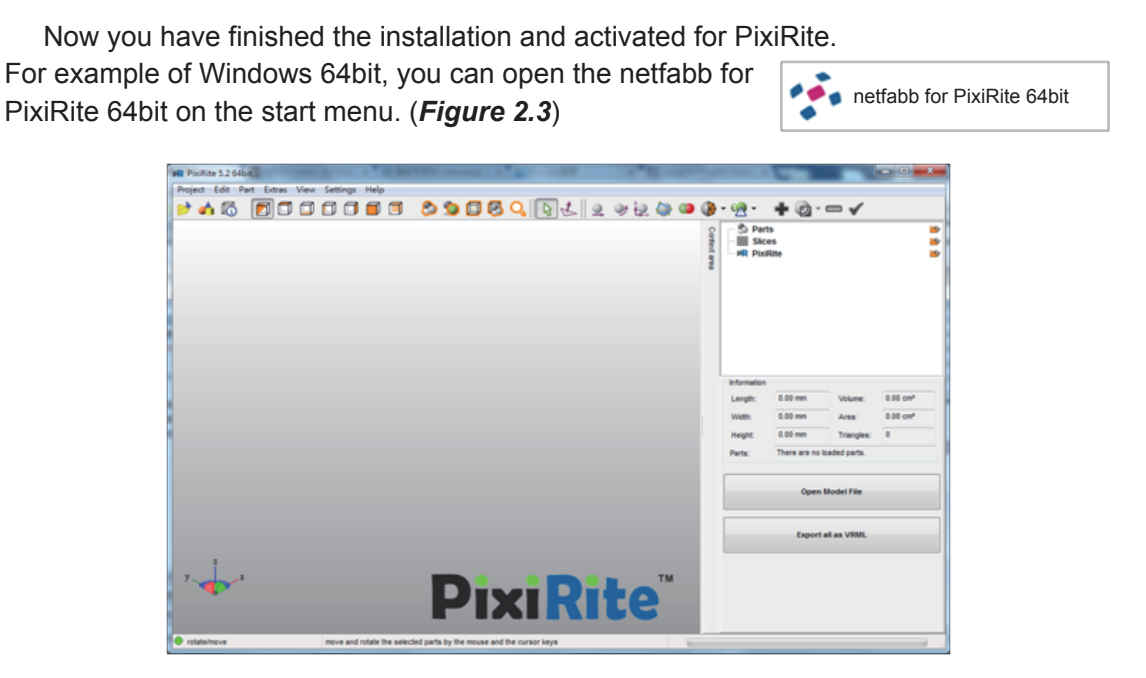

Figure 2.3: : Start to use PixiRite

If you don't have an internet connection on your computer ,please choose "Activate offline" (Figure 2.4) and "Save as file" to save your registration data, and go to another connection device to activate.(Figure 2.4)

| ne | netfabb product activation |                                                                                                    |                   |  |
|----|----------------------------|----------------------------------------------------------------------------------------------------|-------------------|--|
|    | <b>2</b> ®                 | Get unlock code for full version<br>Please go to http://www.netfabb.com/activation/ and enter the following data. You will get<br>an email with your personal unlock code. |                   |  |
|    | <b>net</b> Fab             | Name:<br>Company/Institution:<br>Email:<br>Serial number:<br>Computer ID:<br>Voucher code:                                                                                 |                   |  |
|    |                            | Back                                                                                                    | Save as file Next |  |

*Figure 2.4:*Save your registration data and go to another connection divice to activate.

Fill in your registration data in <u>http://www.nefabb.com/activtion</u> and press **"Send"** (*Figure 2.5*), According to the information you provided, system will send an **"Unlock** *Code"* to your E-mail, enter the unlock code and click **"Unlock"**, then you can start to use PixiRite.(*Figure 2.6*)

| » Activate your netfabb Er | ngine                                                           |                                                                            |
|----------------------------|-----------------------------------------------------------------|----------------------------------------------------------------------------|
| •                          | Dear User,<br>Thank you very much fo<br>formular to activate yo | or your interest in netfabb Engine. Please fill the<br>ur netfabb version. |
|                            | Name*:                                                          |                                                                            |
|                            | Company*:                                                       |                                                                            |
| <u>.</u>                   | HardwareID*:                                                    |                                                                            |
|                            | Email*:                                                         |                                                                            |
|                            | Serial No.**:                                                   |                                                                            |
|                            | Voucher code**:                                                 |                                                                            |
|                            |                                                                 | send ** optional for full version                                          |
|                            |                                                                 | Fields marke * required at activation.                                     |
|                            |                                                                 |                                                                            |

Figure 2.5: Fill in your registration data in the website

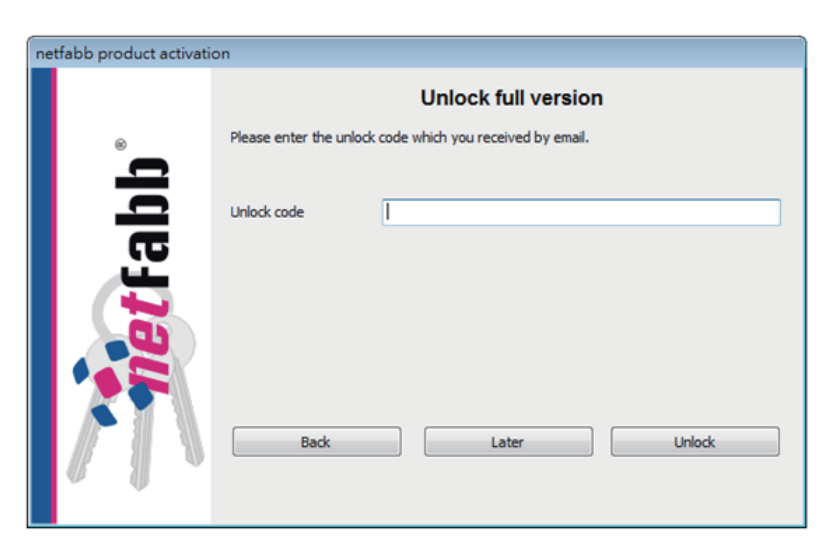

Figure 2.6: Enter the Unlock Code to activate the PixiRite

Finish the steps of the above, you have finished the activation for PixiRite by using *"Activate Offline".* For example of Windows 64bit, you can open the netfabb for PixiRite 64bit on the start menu. (*Figure 2.7*)

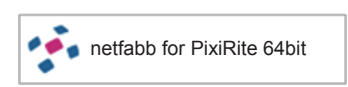

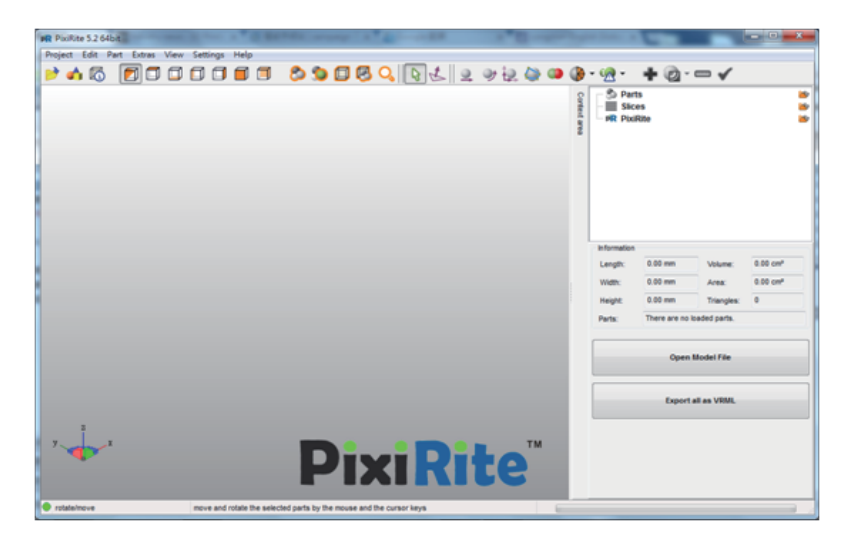

Figure 2.7: : Start to use PixiRite